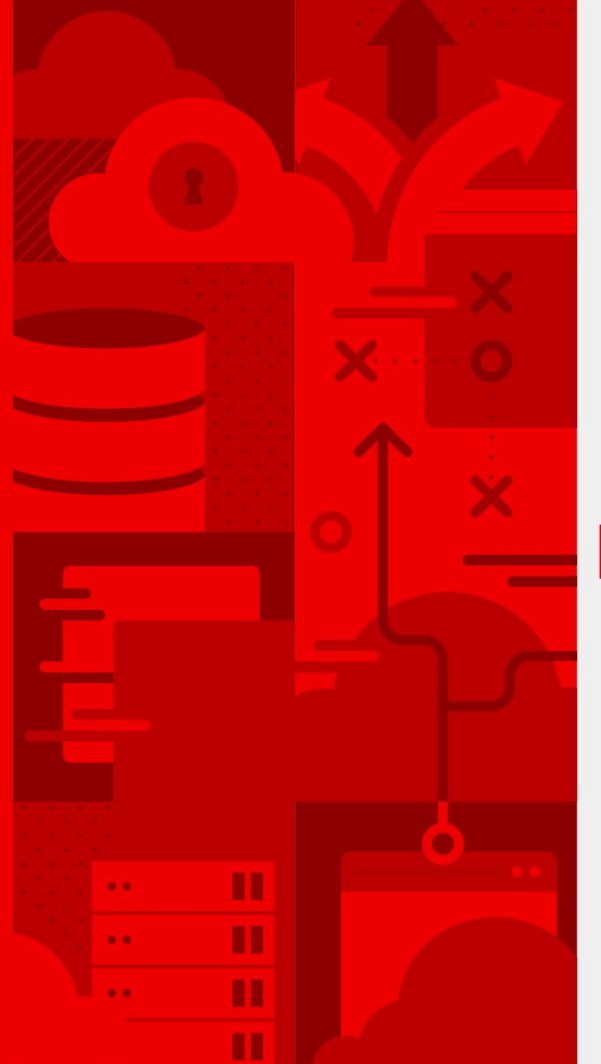

## **Eclipse Che 7: New & Noteworthy**

Florent Benoit

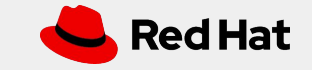

Introduction to Eclipse Che 7

# Eclipse Che

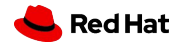

2

3

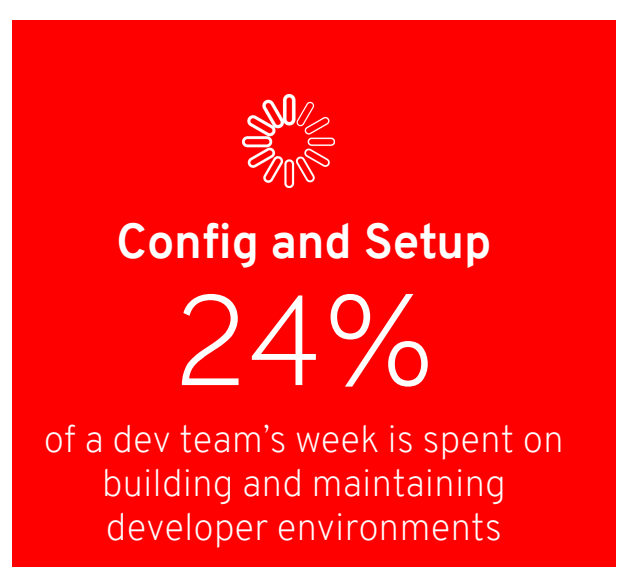

# Activities that require configuration and setup:

- Onboarding on a new project
- Switching between different projects, technologies
- Fixing a maintenance branch
- Reviewing a pull request
- Upgrading tools, plugins, dependencies
- Trying out a new technology

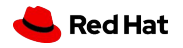

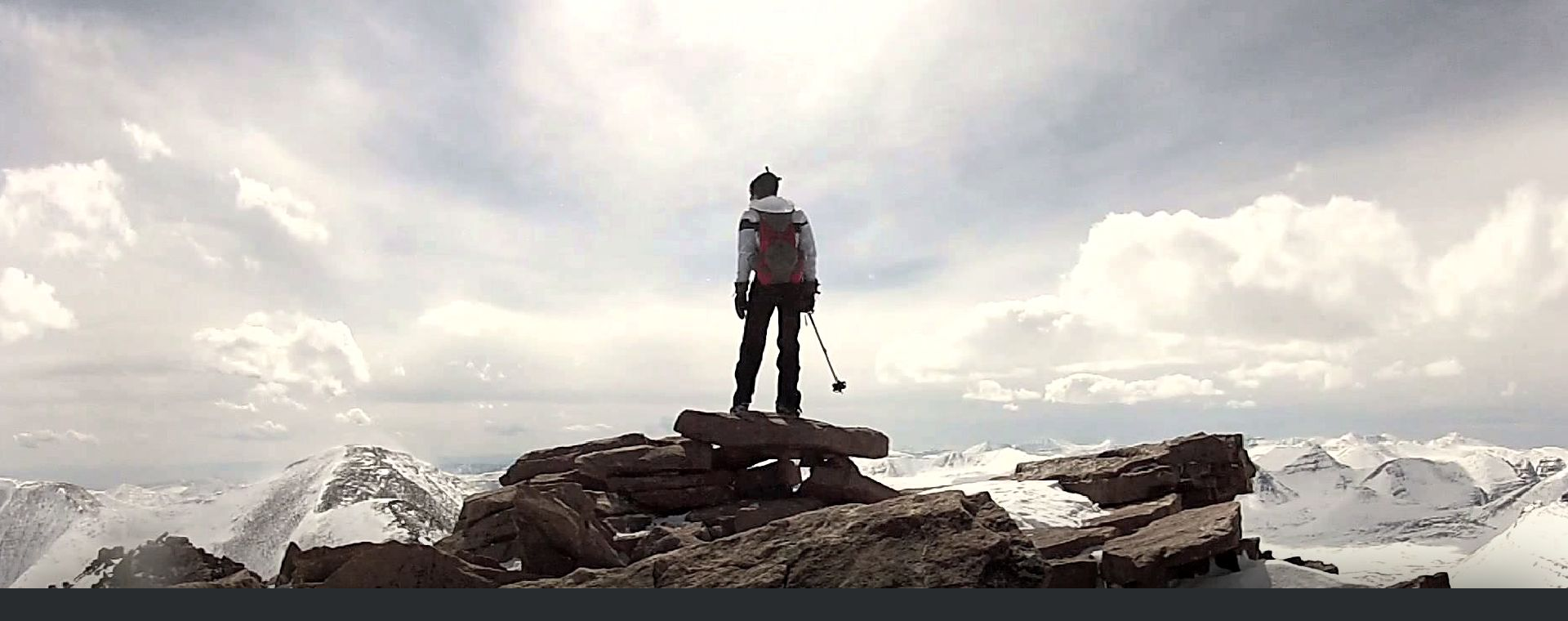

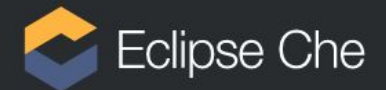

# Anyone, anytime can contribute to a project without installing software.

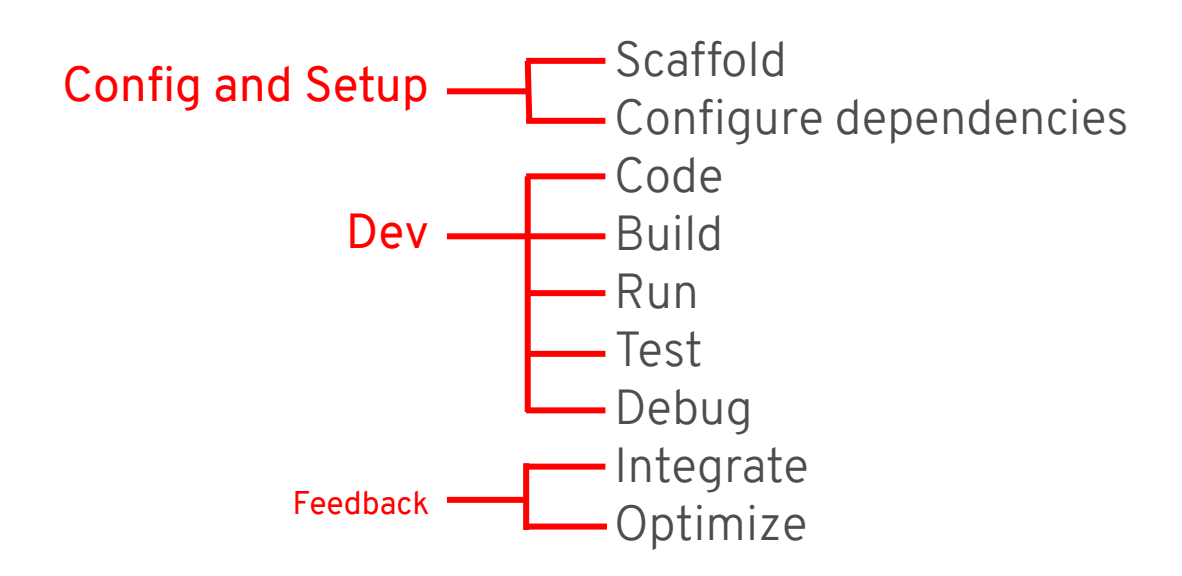

### Consistency, reproducibility, and ease of access is a velocity factor

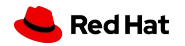

6

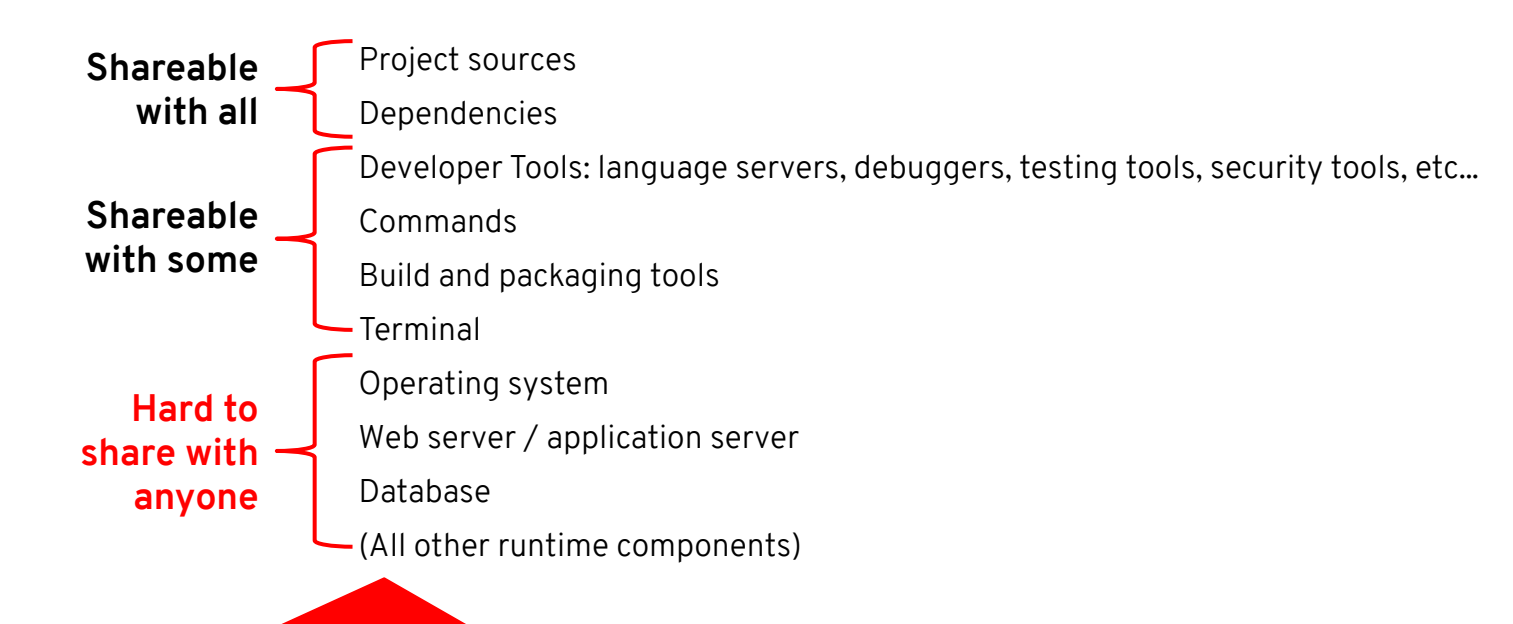

A laptop makes it hard to share and secure everything a developer needs.

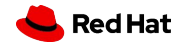

#### Defining a new kind of workspace

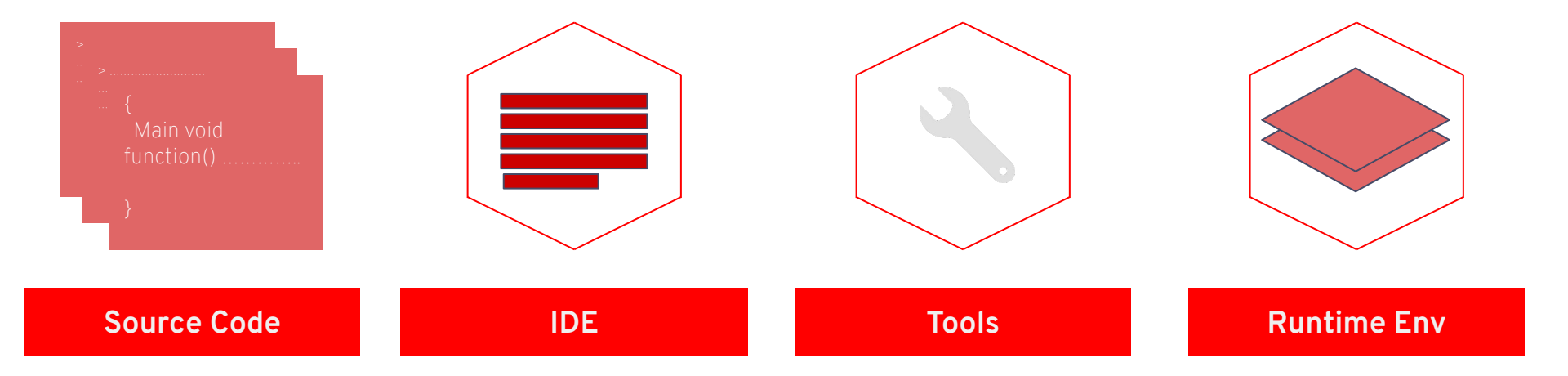

### Eclipse Che Workspace

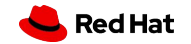

# New Editor

8

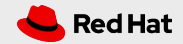

## New editor: Eclipse Theia

Containerizing the IDE: zero install and automate configuration

| to con belocatin view Go                                                                                                    | Debug |                                                                                                    |                                                                                                    |                                |                                |                                           |                                                                                                    |                                            |                                   |
|----------------------------------------------------------------------------------------------------|-------|----------------------------------------------------------------------------------------------------|----------------------------------------------------------------------------------------------------|--------------------------------|--------------------------------|-------------------------------------------|----------------------------------------------------------------------------------------------------|--------------------------------------------|-----------------------------------|
|                                                                                                    |       | III application properties                                                                                                    | 👍 QuarkusDemoResource.java 🔹                                                                                                    |                                |                                | 🔬 NativeQuarkusDemoR 😡                    | €My Workspace ×                                                                                                    |                                            |                                   |
| PROJECTS                                                                                                    |       |                                                                                                    |                                                                                                    |                                |                                |                                           |                                                                                                    | http://serverzd?nwskc.theia.it             |                                   |
| Products     their     b their     b their     b their     b their     b their     b their     b their     b their     b their     b their     b their     b their     b their     b their     b their     b their     b their     b their     b their     b their     b their     b their |       | 2<br>3 import java<br>4 import java<br>5 import java<br>6 import java<br>7<br>8 @Path(*/hel<br>9 public clas<br>10<br>11 @GET<br>12 @Produc | <pre>xx.ws.rs.GET;<br/>xx.ws.rs.Path;<br/>xx.ws.rs.Produces;<br/>xx.ws.rs.Produces;<br/>xx.ws.rs.Ore.MediaType;<br/>lo*)<br/>is QuarkusDemoResource {<br/>res(MediaType.TEXT_PLAIN)<br/>res(MediaType.TEXT_PLAIN)</pre> |                                |                                |                                           | Voer Rurimes     Voer Rurimes     Voer Rurimes     Voer Rurimes     Voer Rurimes     Voer Rurimeal     Ocuration Statistics     Voer Rurimeal     Ocuration Statistics     Ocuration Statistics     Ocuration Statistics     Voer Rurime     Voer Rurime     Voer Rurimeal     Voer Rurimeal     Voer Rurimeal     Voer Rurimeal     Voer Rurimeal | Your new Clo<br>Native applic<br>is ready! | ettbeever,1313 e<br>oud-<br>ation |
| r ∎ com                                                                                                    |       |                                                                                                    | urn "hello" :                                                                                                    |                                |                                |                                           | og start native                                                                                                    |                                            |                                   |
| 🔺 🖿 example                                                                                                    |       |                                                                                                    | @ concat(Strin                                                                                                    | ng str) : Stri                 |                                | String 🕕                                  | Plugins                                                                                                    |                                            |                                   |
|                                                                                                    |       |                                                                                                    |                                                                                                    |                                |                                |                                           |                                                                                                    |                                            |                                   |
| <ul> <li>In resources</li> </ul>                                                                                                    |       |                                                                                                    | <pre>   replace(char</pre>                                                                                                    | oldChar, cha                   | r newChar) :                   | String                                    |                                                                                                    | Congratulations                            | Applica                           |
| + 🖿 test                                                                                                    |       |                                                                                                    |                                                                                                    | sequence targ                  | et, Charseque<br>String replac | ement) · Str                              |                                                                                                    | congratulations,                           | Applica                           |
| target                                                                                                    |       |                                                                                                    | replaceFirst                                                                                                    | (String regex)                 | , String replac                | acement) : 5                              |                                                                                                    | you have created                           | GroupId:                          |
| <ul> <li>dockerignore</li> </ul>                                                                                                    |       |                                                                                                    |                                                                                                    | nt beginIndex)                 |                                |                                           |                                                                                                    | ,                                          | com.exam                          |
| 🖿 mvnw                                                                                                    |       |                                                                                                    | ⊕ substring(ir                                                                                                    | nt beginIndex,                 | int endIndex                   |                                           |                                                                                                    | a new Quarkus                              | ArtifactId                        |
| a mvnw.cmd                                                                                                    |       |                                                                                                    | toLowerCase                                                                                                    | locale locale                  | ) · String                     |                                           |                                                                                                    | application                                | hello-                            |
| o pom.xmi                                                                                                    |       | >_ compile quarkus:dev                                                                                                    | >_ package -Pr () toString() :                                                                                                    | String                         |                                |                                           |                                                                                                    | application.                               | quarkus                           |
| Dockerfile                                                                                                    |       | [hello-quarkus-1.0                                                                                                    | -SNAPSHOT - r @ toUpperCase                                                                                                    |                                |                                |                                           |                                                                                                    |                                            | Version                           |
| LICENSE                                                                                                    |       | [hello-quarkus-1.0                                                                                                    | -SNAPSHOT - runner: 1124]                                                                                                    | (compile):                     | 72,994.25                      | ms                                        |                                                                                                    |                                            | 1 0-                              |
| README.md                                                                                                    |       | [hello-quarkus-1.0                                                                                                    | -SNAPSHOT-runner:1124]                                                                                                    | image:                         | 3,586.62                       | ms                                        |                                                                                                    | vvny do you see                            | SNAPSHO                           |
| screenshot-workspace-quarke                                                                                                    | us-ru | [hello-quarkus-1.0                                                                                                    | -SNAPSHOT - runner: 1124]                                                                                                    | write:                         | 592.33                         | ms                                        |                                                                                                    | 461-2                                      | Quarkur                           |
|                                                                                                    |       | (Inter() - Juni Auss.i.e JANE-SHOF-LUIII + 1124) (UUUL): 212,751.14 HS<br>[INF0]<br>[INF0]<br>[INF0]<br>[INF0]                              |                                                                                                    |                                |                                | this?                                     | Version                                                                                                    |                                            |                                   |
|                                                                                                    |       |                                                                                                    |                                                                                                    |                                |                                |                                           | 0.14.0                                                                                                    |                                            |                                   |
|                                                                                                    |       | [INFO] Total time:                                                                                                    | 04:02 min                                                                                                    |                                |                                |                                           |                                                                                                    | This page is served by Quarkus. The        |                                   |
|                                                                                                    |       | [INFO] Finished at                                                                                                    | : 2019-07-30T14:52:13Z                                                                                                    |                                |                                |                                           |                                                                                                    | source is in                               | Maset                             |
|                                                                                                    |       |                                                                                                    |                                                                                                    |                                |                                |                                           |                                                                                                    | INF/resources/index.html.                  | ivext                             |
|                                                                                                    |       | $\ge$ git terminal 14 $\times$                                                                                                    |                                                                                                    |                                |                                | >_ start native ×                         |                                                                                                    | /hello endpoint:                           | steps                             |
|                                                                                                    |       |                                                                                                    |                                                                                                    | • Unstaged c<br>• Staged cha   | nanges<br>naes                 | 2019-07-30 14:56:48<br>0.14.0 started in  | 0.045s, Listening on: http://A                                                                                                    | Quarkus                                    |                                   |
|                                                                                                    |       | 2019-07-30 13:57 +0                                                                                                    | 0000 Sun Tan                                                                                                    | o [master] {                   | origin/maste                   | 080                                       |                                                                                                    | hello                                      | Setup                             |
|                                                                                                    |       |                                                                                                    |                                                                                                    | set HOME t<br>do not ove       | o avoid ditt<br>rride entrvi   | 2019-07-30 14:56:48<br>ed features: [cdi. | resteasy] [10.quarkus] (main)                                                                                                    | Install                                    | your                              |
|                                                                                                    |       |                                                                                                    |                                                                                                    | o fix maven                    | home default                   | 0                                         |                                                                                                    |                                            | 126                               |
|                                                                                                    |       |                                                                                                    |                                                                                                    | try fix on<br>undating d       | ocp4<br>evfile swite           |                                           |                                                                                                    |                                            | Getting                           |
|                                                                                                    |       |                                                                                                    |                                                                                                    | <ul> <li>fix entryp</li> </ul> | oint                           |                                           |                                                                                                    |                                            | started                           |
|                                                                                                    |       | 2019-07-15 20:31 +(                                                                                                    | 0200 Sun Seng David TAN                                                                                                    | fixing bui<br>assef - comm     | ld and devfi                   |                                           |                                                                                                    |                                            | Quarkus                           |
|                                                                                                    |       | [muil] IJauja/25100                                                                                                    | 102 10 HULDICULO7 45 46 11 45 1                                                                                                    | uuuci - collilli               | 11 1 01 2371                   |                                           |                                                                                                    |                                            | Web                               |

Extended Eclipse Theia, to provide a VSCode-like experience

### Built-in:

∽ Languages Server Protocol

∽ Debug Adapter Protocol

Compatible with VSCode extensions

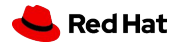

## Customize with VSCode extensions

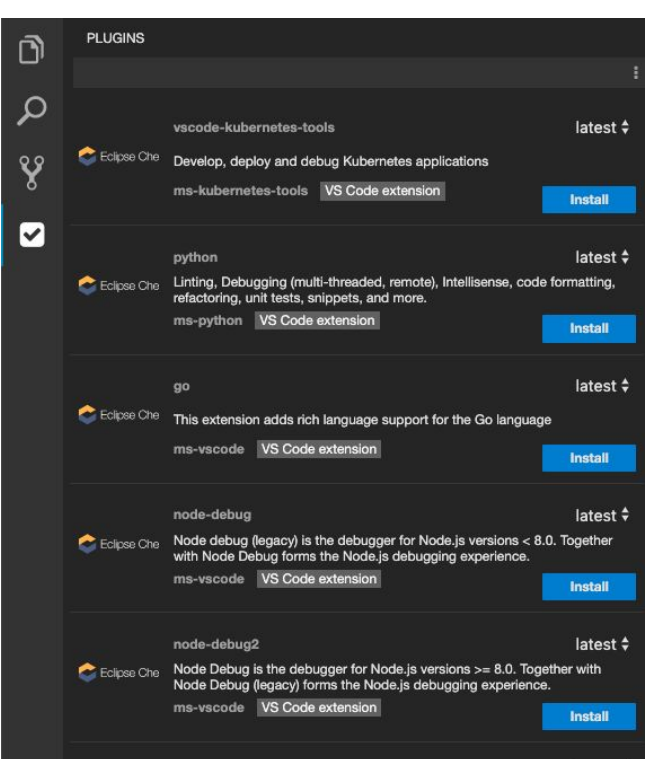

- Visual Studio Code extensions compatibility
- Extensions packaged with their dependencies
- Plug-in registry with predefined set of plug-ins

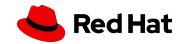

#### NEW EDITOR

## Enriched Developer Experience

- Keyboard Navigation: Command Palette
- Rich Editor
  - Find/Replace instances
  - $\circ$  Peek Definition
  - $\circ$  Outline
- Improved Debug
- Simple Git Plugin
- Layout customization
- Theming

11

• Port detection Plugin

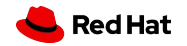

# Swappable Editor

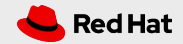

#### Che 7: swappable editor

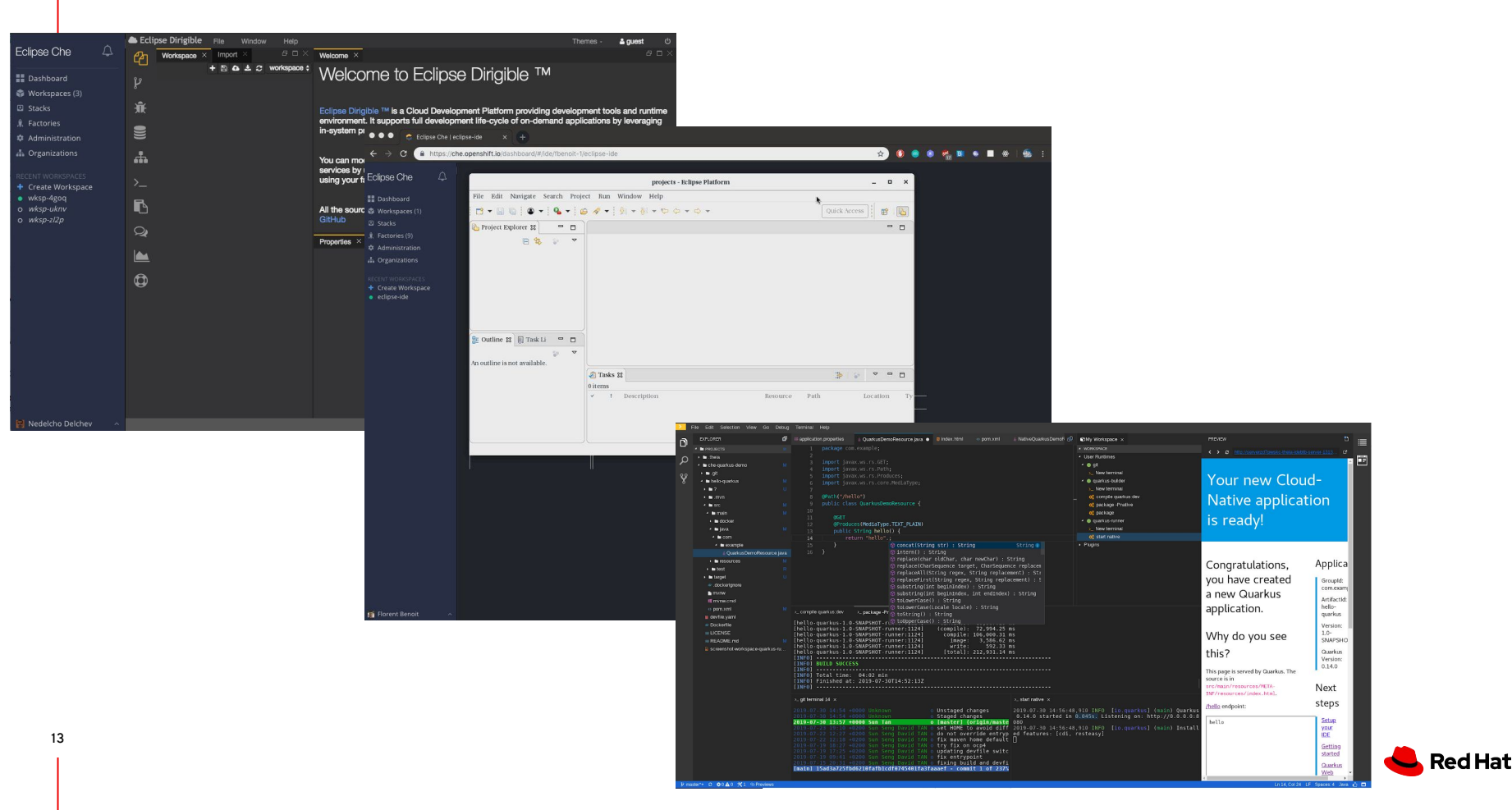

# Devfile

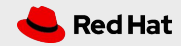

DEVFILE

## Devfile: Developer environment as code

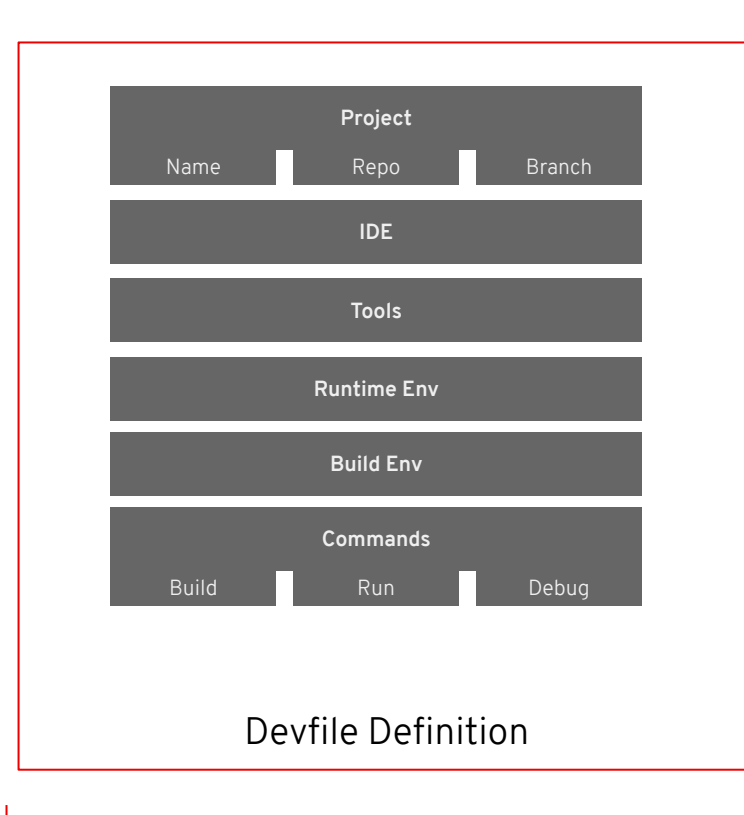

The devfile provides easy-to-configure, highly reproducible definitions of portable developer environments.

It is a declarative abstraction of a replicable developer workspaces, which includes the runtime environments, the source code of the projects mapped to repositories and the tools, plugins and commands needed to code, build, test, run and debug a project.

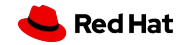

## Devfile Example

1 Project information

2 List of components of the workspace

3 Plugin component

### 4 Runtime image

- **5** Env variables to configure the container
- 6 End-points definition

|   | apiVersion: 1.0.0                                                    |
|---|----------------------------------------------------------------------|
|   | metadata:                                                            |
|   | generateName: java-web-vertx-                                        |
| 1 | projects:                                                            |
|   | - name: java-web-vertx                                               |
|   | source:                                                              |
|   | type: git                                                            |
|   | <pre>location: "https://github.com/che-samples/web-java-vertx"</pre> |
| 2 | components:                                                          |
| 3 | - type: chePlugin                                                    |
|   | <pre>id: redhat/java/latest</pre>                                    |
| 4 | - type: dockerimage                                                  |
|   | alias: maven                                                         |
|   | <pre>image: quay.io/eclipse/che-java8-maven:nightly</pre>            |
| 5 | env:                                                                 |
|   | - name: JAVA_OPTS                                                    |
|   | <pre>value: "-Duser.home=/home/user"</pre>                           |
|   | - name: MAVEN_OPTS                                                   |
|   | <pre>value: \$(JAVA_OPTS)</pre>                                      |
|   | memoryLimit: 512Mi                                                   |
| 6 | endpoints:                                                           |
|   | - name: '8080/tcp'                                                   |
|   | port: 8080                                                           |
|   | mountSources: true                                                   |
|   | volumes:                                                             |
|   | - name: m2                                                           |
|   | <pre>containerPath: /home/user/.m2</pre>                             |

16

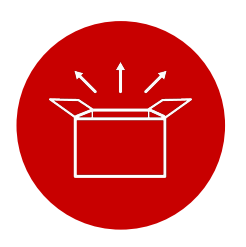

### Manage Consistency

First class support of K8S, manage the complexity of developer environments take out the pain.

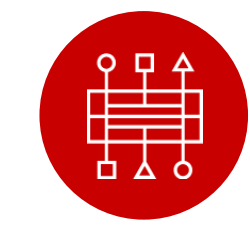

Easy to Integrate

Devfiles are easy to

integrate with any tools.

Developer environments

can be created from anywhere at anytime.

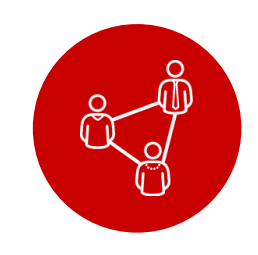

### Simple to Share

Devfile live with source code, are easy to modify, fork and share.

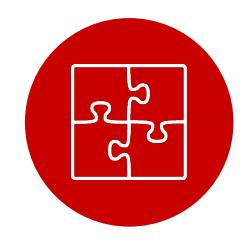

### **Extensible**

Customize per task, with plug-in and developer preferences

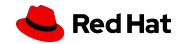

# DEMO #1

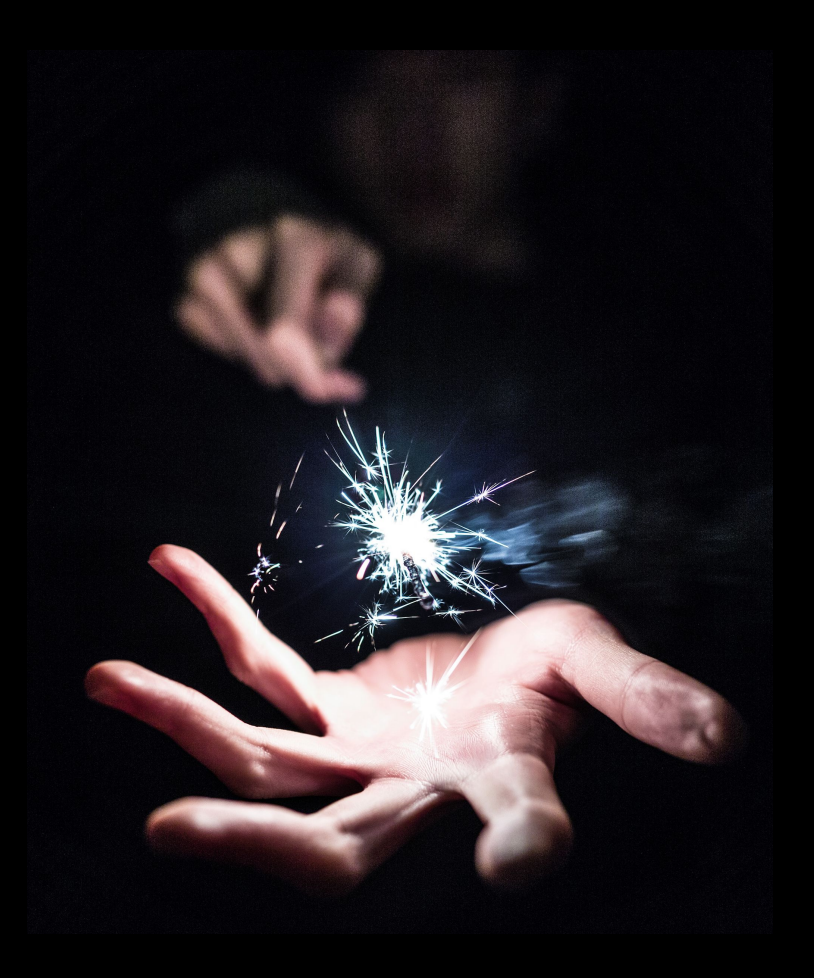

Stack and Plug-ins Registries

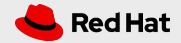

## Stack and Plug-ins Registries

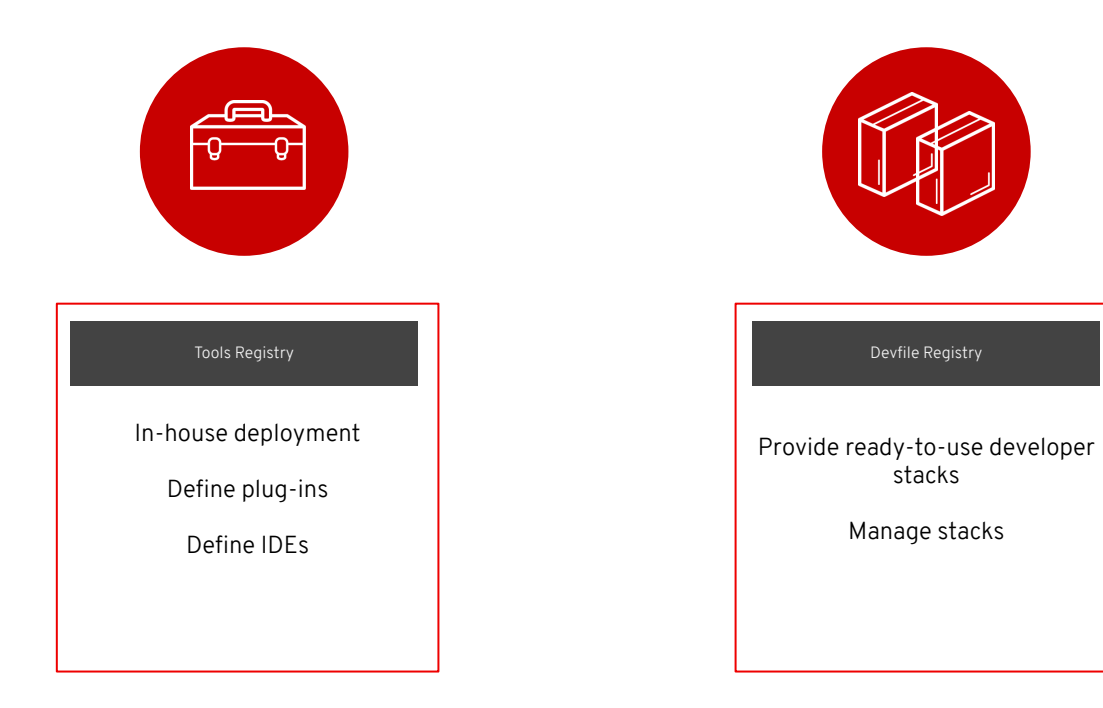

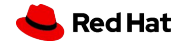

20

## Registries in Eclipse Che

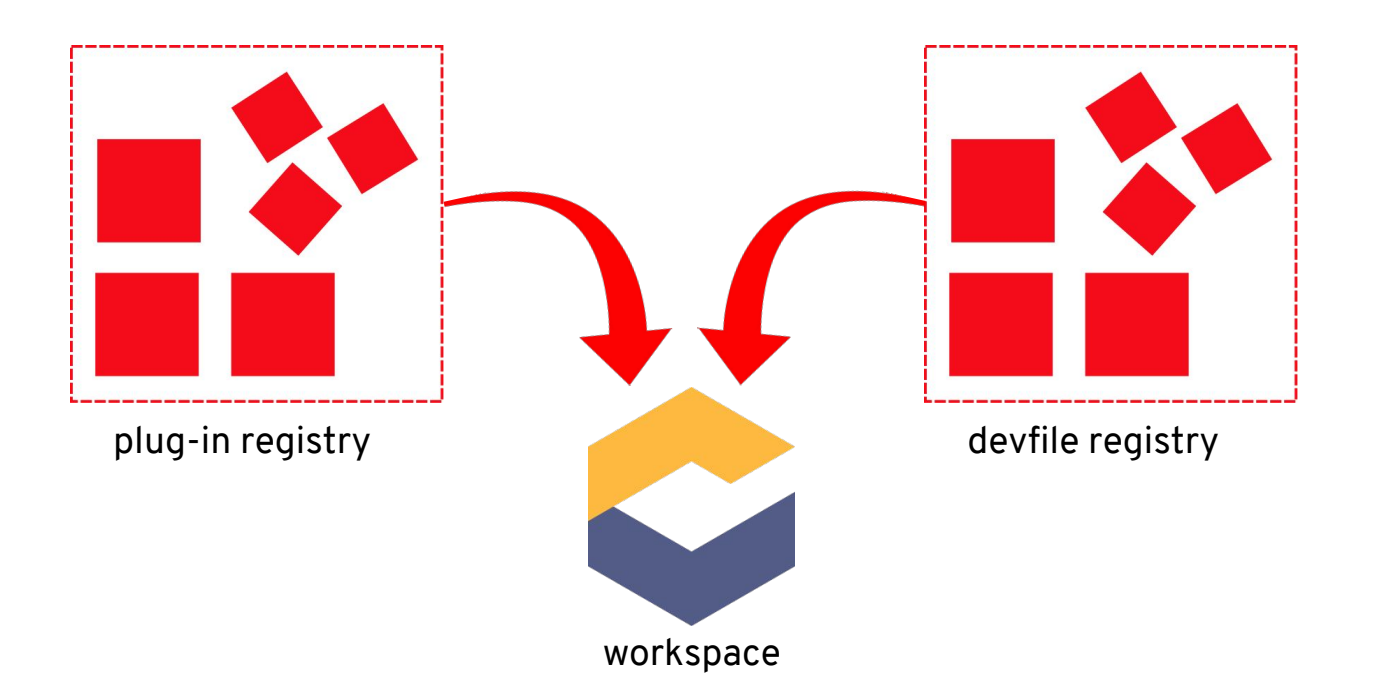

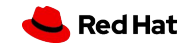

#### Theia IDE and plug-ins

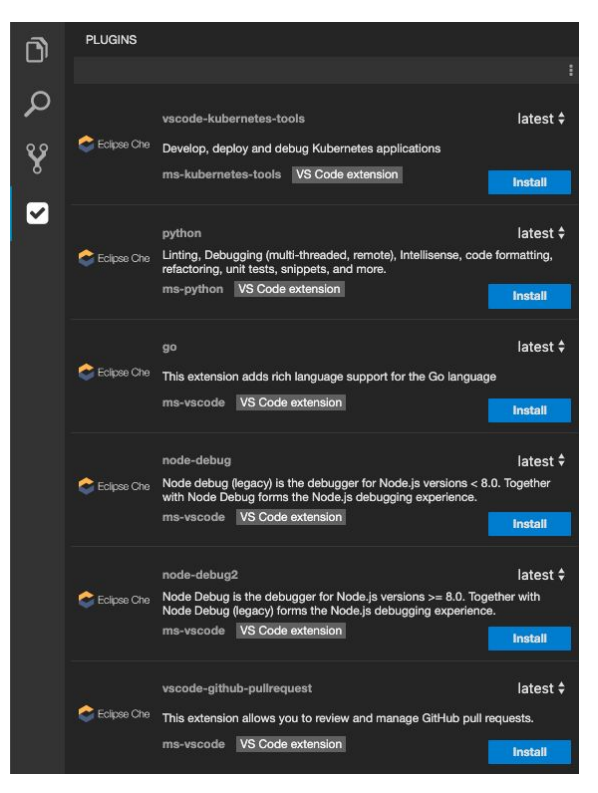

# Manage all plugins including VS

## Code extensions

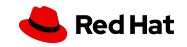

22

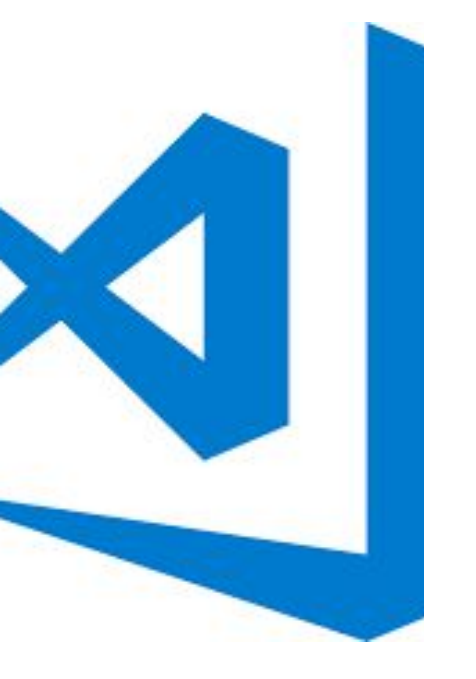

## Develop VS Code extensions

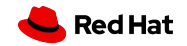

VS Code extensions

## How to start?

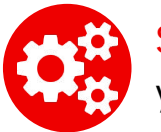

Scaffolding: Yeoman generator yo code

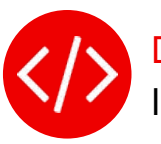

Develop Intellisense from Eclipse Che IDE

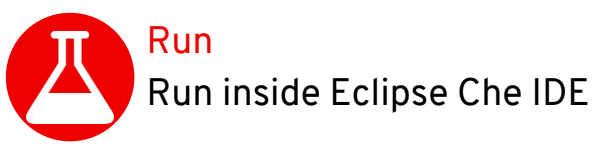

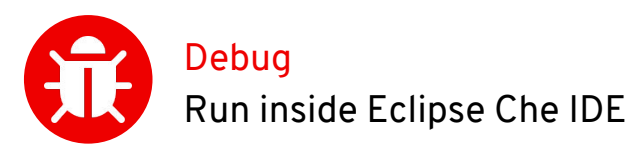

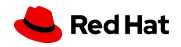

### Hosted / development mode

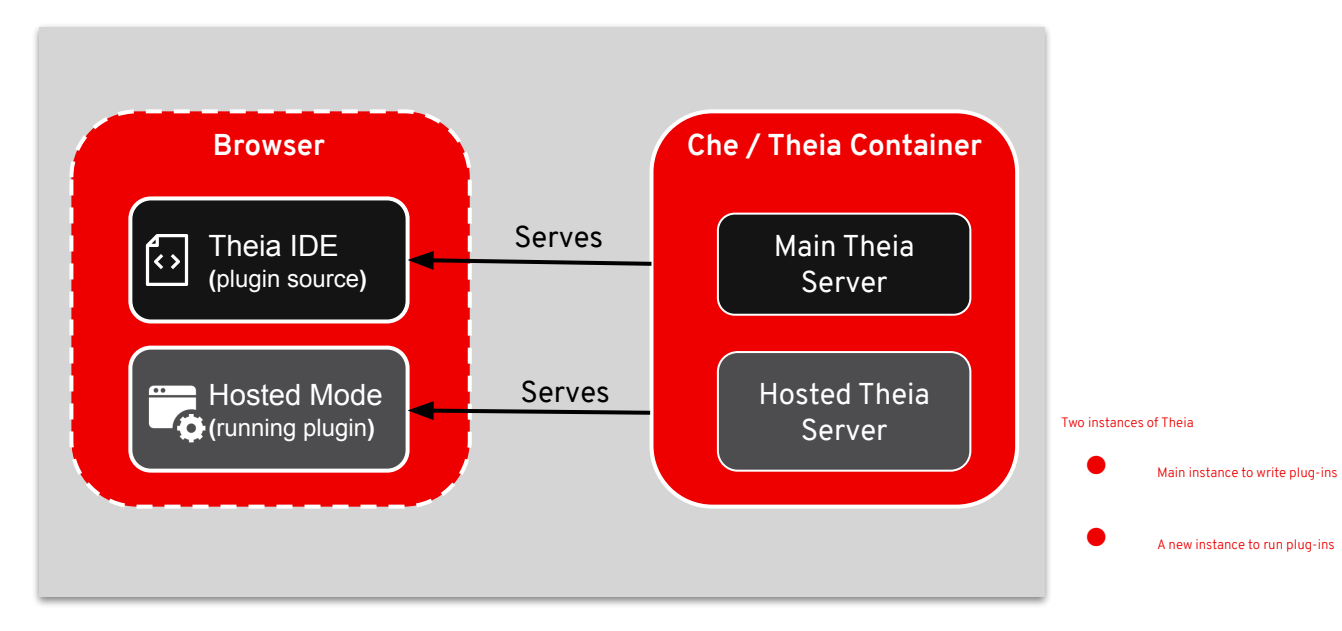

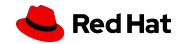

25

# DEMO #2

Develop and debug VSCode extension

<u>youtube</u>

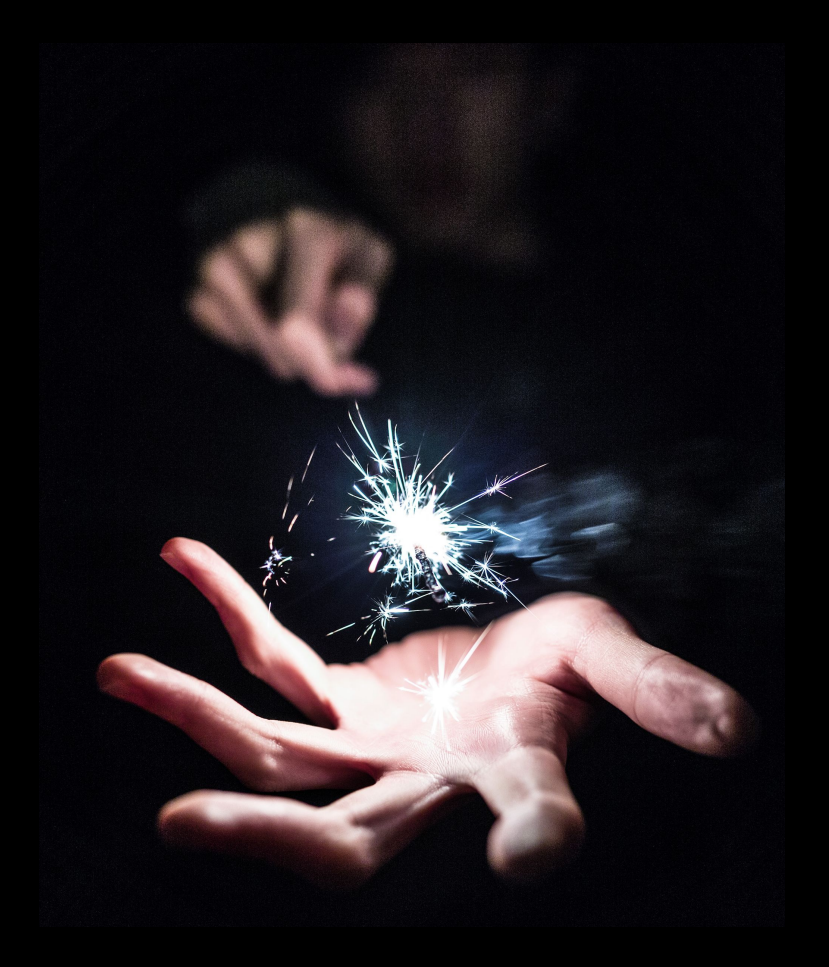

Photo by <u>Unsplash</u>

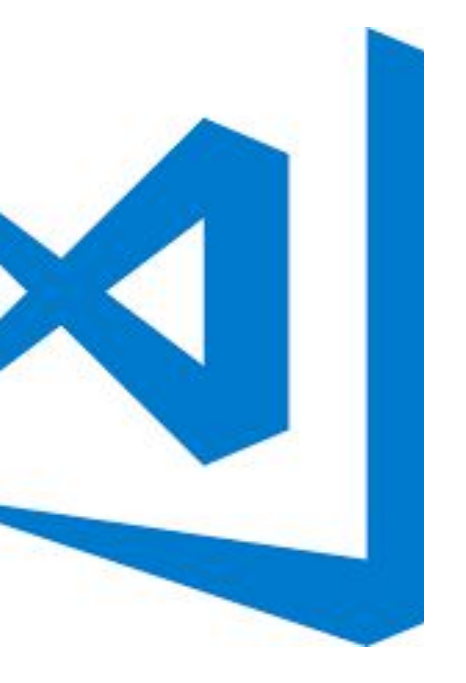

# Publish VS Code extensions

# on Eclipse Che registries

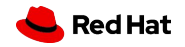

## Registries in Eclipse Che

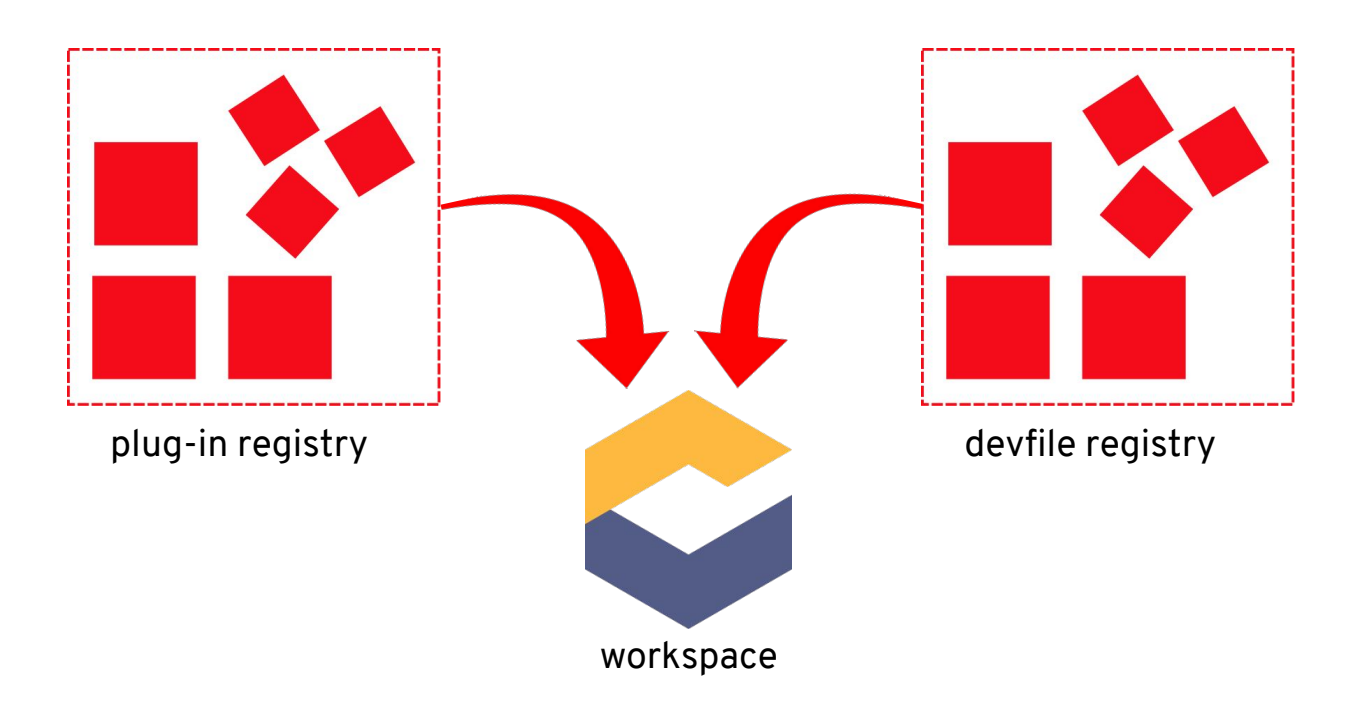

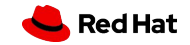

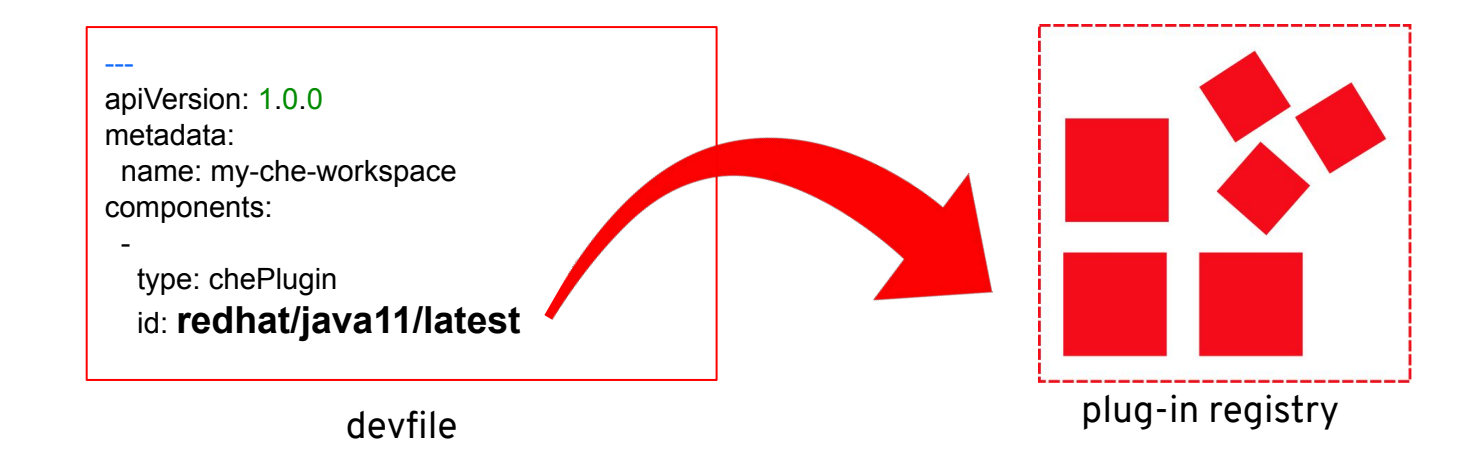

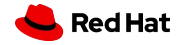

29

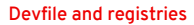

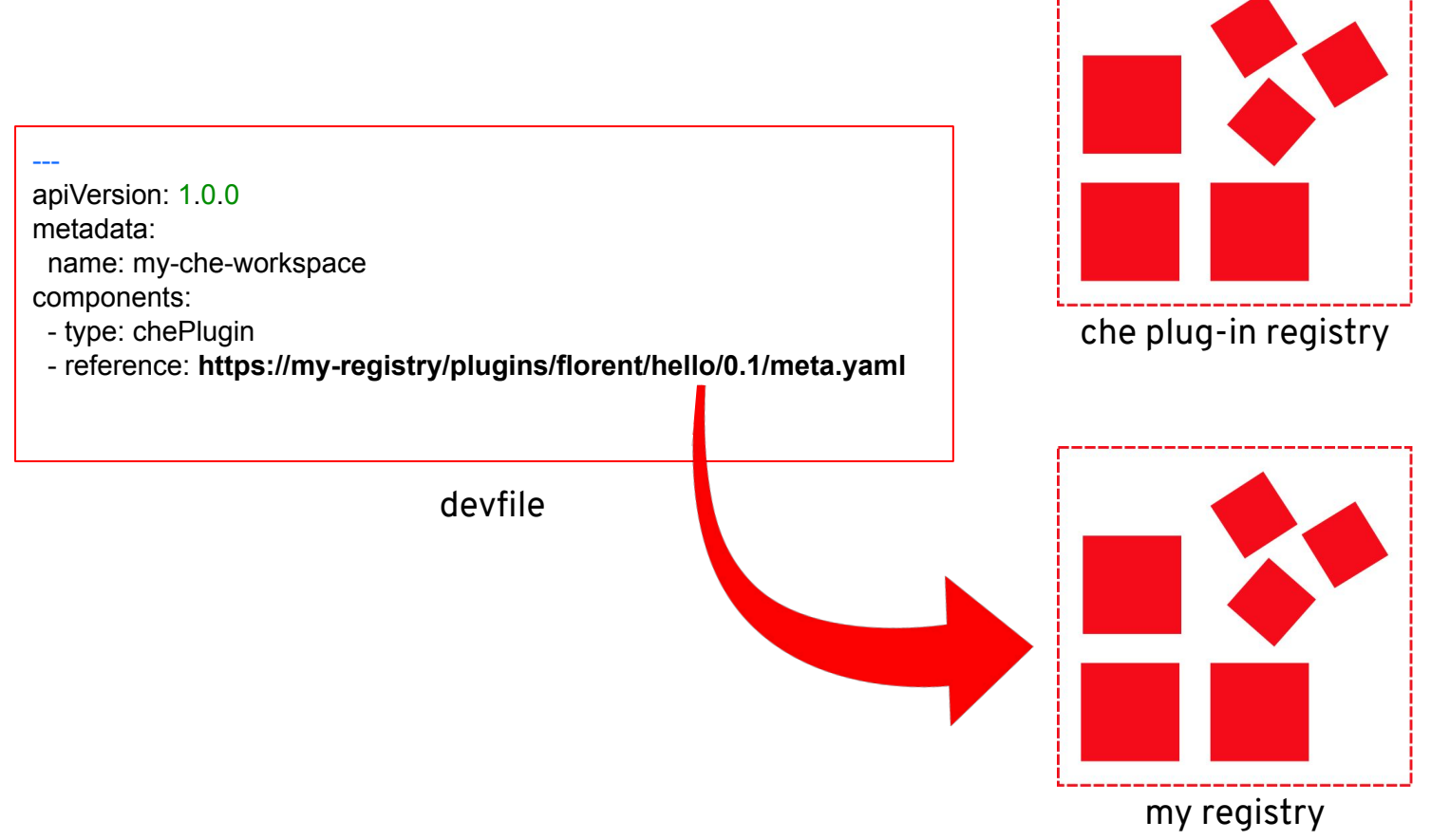

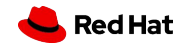

## Build a custom registry based on existing one

| C eclipse/che-plugin-registr | v × +                                     |                                               |                              |                          |
|------------------------------|-------------------------------------------|-----------------------------------------------|------------------------------|--------------------------|
| → C                          | e/che-plugin-registry                     |                                               | ☆ 💿 🗷                        | • • •                    |
| 📮 eclipse / che-r            | olugin-registry                           | <b>O</b> U                                    | nwatch ▼ 37 ★ Star 10        | Ϋ́Fork 56                |
| <> Code ① Issu               | es 0 🕅 Pull requests 9 🗐 Pro              | jects 🗿 💷 Wiki 🕕 Security 🔟 Ins               | sights                       |                          |
| No description, we           | bsite, or topics provided.                |                                               |                              |                          |
| T 283 comm                   | its <pre></pre>                           | 🛇 9 releases 🚨 33                             | contributors 🕸 EPL           | 2.0                      |
| Branch: master -             | New pull request                          | Create new file                               | Upload files Find file Clone | or download <del>+</del> |
| 🕅 azatsarynnyy Ad            | d Kubernetes Che Plugin based on the VS C | ode Kubernetes extension 1                    | Latest commit 79f043d 16     | 3 minutes ago            |
| i .circleci                  | Allow overriding plugir                   | n runner images at runtime                    |                              | 12 days ago              |
| iii .github                  | add nickboldt to CODE                     | EOWNERS                                       |                              | 28 days ago              |
| in build                     | allow check_plugins_vi                    | iewer_mandatory_fields.sh to be run locally ( | (#258)                       | 4 days ago               |
| deploy                       | Allow overriding plugir                   | ו runner images at runtime                    |                              | 12 days ago              |
| v3/plugins                   | Add Kubernetes Che F                      | Plugin based on the VS Code Kubernetes ext    | tension 1 16                 | minutes ago              |
| .gitignore                   | Init content of reposito                  | ory                                           |                              | last year                |
| .htaccess                    | Cleanup of plugins in o                   | deprecated format (#196)                      | 3                            | months ago               |
| CONTRIBUTE.m                 | d Init content of reposito                | згу                                           |                              | last year                |
| E LIGENCE                    | International of comparison               |                                               |                              | lastuger                 |

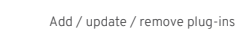

Rebuild docker image

## Or use a simple github project

| <ul> <li>C          <ul> <li>github.com/benoitf/my-plugin-registry</li> </ul> </li> <li>Search or jump to</li> <li>Pull requests Issues Marketplace E</li> </ul> | ☆ 💿 💷 🔳 💿 🖷                                                                                     |
|----------------------------------------------------------------------------------------------------|-------------------------------------------------------------------------------------------------|
| benoitf / my-plugin-registry                                                                                                    | ← → C                                                                                           |
| ↔ Code ① Issues 0 ① Pull requests 0 	 Actions                                                                                                    | <pre> [    [    [     id": "benoitf/bello-world".    ] } </pre>                                 |
| A custom plugin registry<br>Manage topics                                                                                                    | "displayName": "Hello World Frontend Plugin",<br>"version": "0.0.1",                            |
| D 2 commits     If 1 branch     D packages     C                                                                                                    | "type": "Theia plugin",<br>"name": "hello-world-frontend-plugin",                               |
| Branch: master   New pull request                                                                                                    | "description": "Hello-World frontend plugin example for Theia.",<br>"publisher": "eclipse-che", |
| benoitf Set theme jekyll-theme-minimal                                                                                                    | <pre>"links": {     "</pre>                                                                     |
| eclipse/che-theia/pr-457 Initial repository                                                                                                    | <pre>"self": "/benoitf/custom-repo/v3/plugins/rednat/javall/0.46.0-PR45//meta.yaml" }</pre>     |
| redhat/java11/0.46.0-PR457 Initial repository                                                                                                    | }                                                                                               |
| Config.yml Set theme jekyll-them                                                                                                    | 1                                                                                               |
| Distribution Initial repository                                                                                                    | 7 minutes ago                                                                                   |

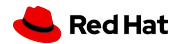

# DEMO #3

VSCode extension with custom plugin registry

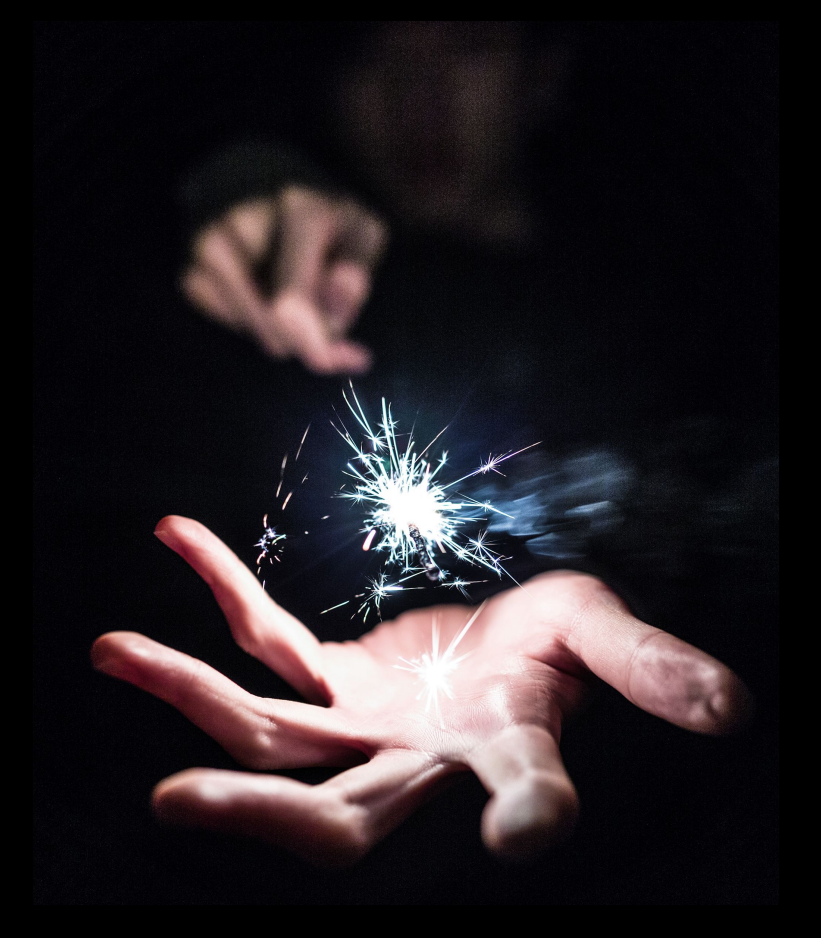

<u>youtube</u>

Photo by <u>Unsplash</u>

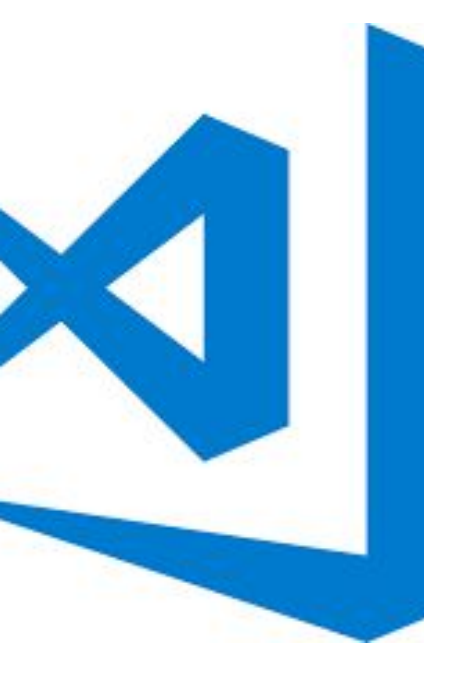

# VS Code extensions and

Eclipse Che

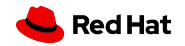

34

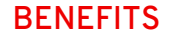

## ECLIPSE CHE

### Eclipse Che Workspaces plug-ins per workspace

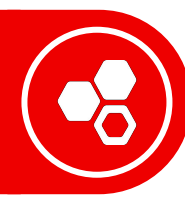

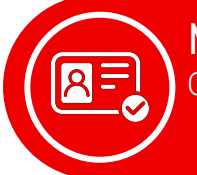

Multi-user / auth OpenID Connect / LDAP / Keycloak

### Plug-in Registry Global / per instance

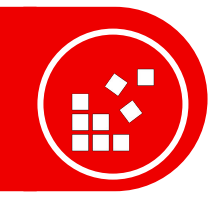

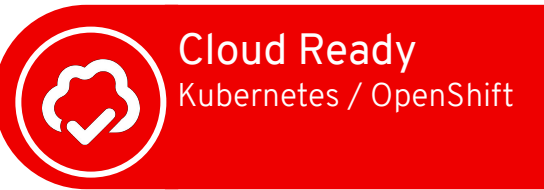

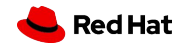

#### **Custom namespace**

36

### @eclipse-che/plugin namespace

#### Interact easily with Eclipse Che API

### https://github.com/eclipse/che-theia/blob/master/extensions/eclipse-che-theia-plugin/src/che-pr oposed.d.ts

export namespace workspace {

export function getCurrentWorkspace(): Promise<cheApi.workspace.Workspace>; export function getAll(): Promise<cheApi.workspace.Workspace[]>; export function getAllByNamespace(amespace: string): Promise<cheApi.workspace.Workspace]>; export function getById (workspaceId: string): Promise<cheApi.workspace.Workspace>; export function create(config: cheApi.workspace.WorkspaceConfig params: KeyValue): Promise<any>; export function update (workspaceId: string, workspace: cheApi.workspace.Workspace): Promise<any>; export function deleteWorkspaceId: string, workspace: cheApi.workspace.Workspace): Promise<any>; export function deleteWorkspaceId: string, environmentName: string): Promise<any>; export function start(workspaceId: string, environmentName: string): Promise<any>; export function startTemporary(config: cheApi.workspace.WorkspaceConfig: Promise<any>; export function startTemporary(config: cheApi.workspace.WorkspaceConfig: Promise<any>; export function startTemporary(config: cheApi.workspace.WorkspaceConfig: Promise<any>; export function startTemporary(config: cheApi.workspace.WorkspaceConfig: Promise<any>; export function startTemporary(config: cheApi.workspace.WorkspaceConfig: Promise<any>; export function getSettings(): Promise<KeyValue>;

### • Simple code to use

. .

import \* as che from '@eclipse-che/plugin';

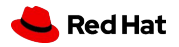

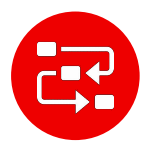

System Runtime dependencies / Language server protocol Java LSP needs Java, PHP requires PHP, etc

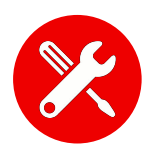

Tools dependencies \$ apt-get install / yum install

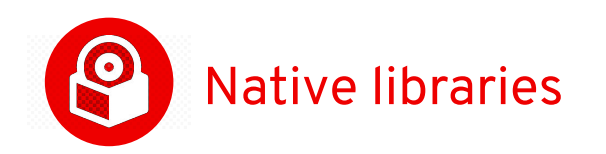

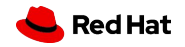

## ECLIPSE CHE

### Standalone VS Code

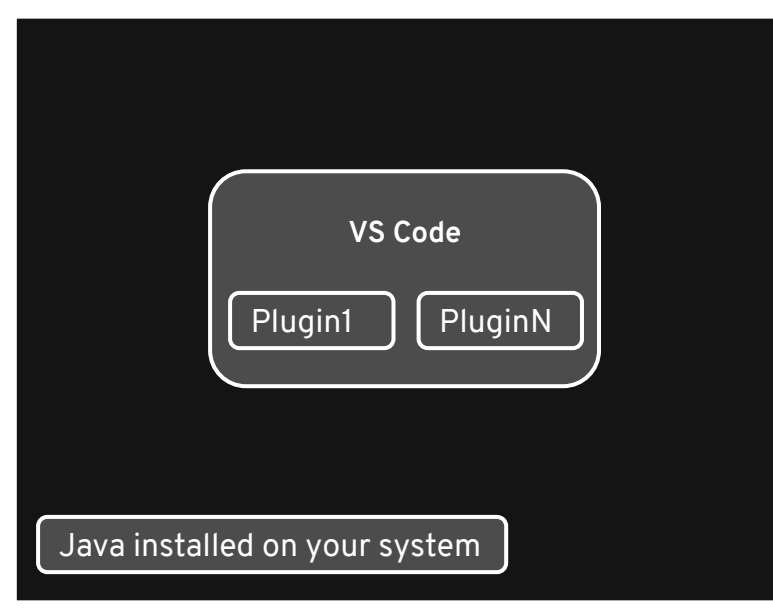

### Eclipse Che with containers

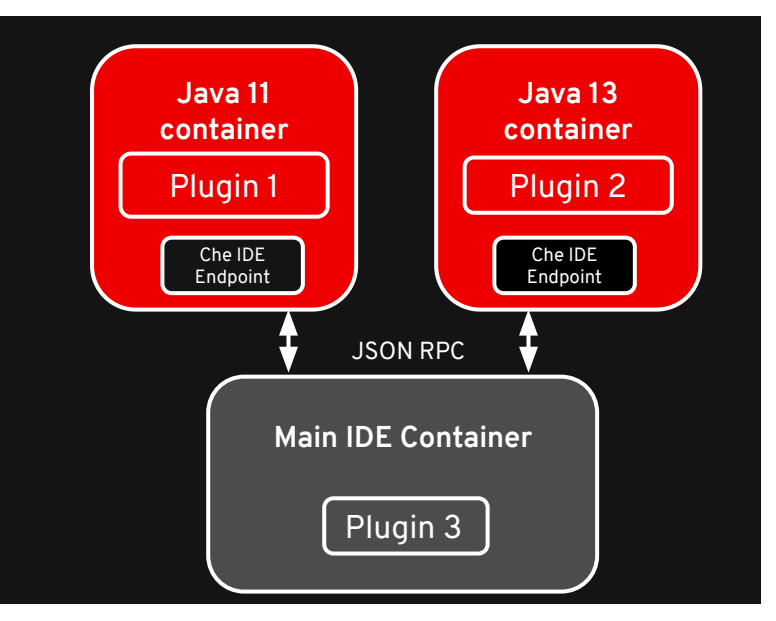

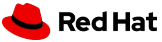

### Che Remote Theia endpoint

### FROM eclipse/che-theia-endpoint-runtime:next

RUN apk --no-cache add openjdkl1 -repositoryhttp://dl-cdn.alpinelinux.org/alpine/edge/community ENV JAVA HOME /usr/lib/jvm/default-jvm/

\_\_\_\_\_\_

FROM eclipse/che-theia-endpoint-runtime:next
RUN apk --no-cache add fortune

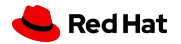

## Che Remote Theia endpoint : some limitations

- Needs to inherit from a dedicated Docker image
- Workaround with multi-staged builds
- Strong link between Theia image and sidecar images
  - (better to use same version of theia on main theia and sidecars)

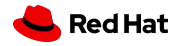

## Che Remote Theia endpoint : some limitations

- Needs to inherit from a dedicated Docker image
- Workaround with multi-staged builds
- Strong link between Theia image and sidecar images
  - (better to use same version of theia on main theia and sidecars)

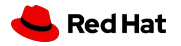

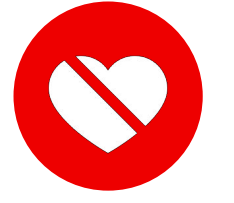

## Upcoming Eclipse Che 7.4 : endpoint improvements

- Create a single all-in-one binary for this endpoint
  - Using nexe tool on Eclipse Che Theia remote package
- Copy this binary and run it
- Allow to use existing dockers image from docker registries
- ⇒ no need to build images, use image name in plugin's meta.yaml

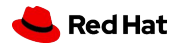

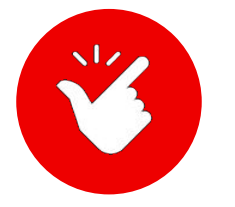

## Use a custom runtime for a VS Code extension : meta.yaml

apiVersion: v2 publisher: redhat name: vscode-xml version: latest type: VS Code extension displayName: XML title: XML Language Support by Red Hat description: This VS Code extension provides support for creating and editing XML documents, based on the LSP4XML language server, running with Java. icon: https://www.eclipse.org/che/images/logo-eclipseche.svg repository: https://github.com/redhat-developer/vscode-xml category: Language firstPublicationDate: '2019-04-19' spec:

### containers:

- image: "docker.io/eclipse/che-remote-plugin-runner-java11:next"
 name: vscode-xml
 memoryLimit: "768Mi"

extensions:

- https://github.com/redhat-developer/vscode-xml/releases/download/0.7.0/vscode-xml-0.7.0-3205.vsix

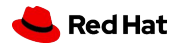

# DEMO #4

VSCode extension with custom runtime

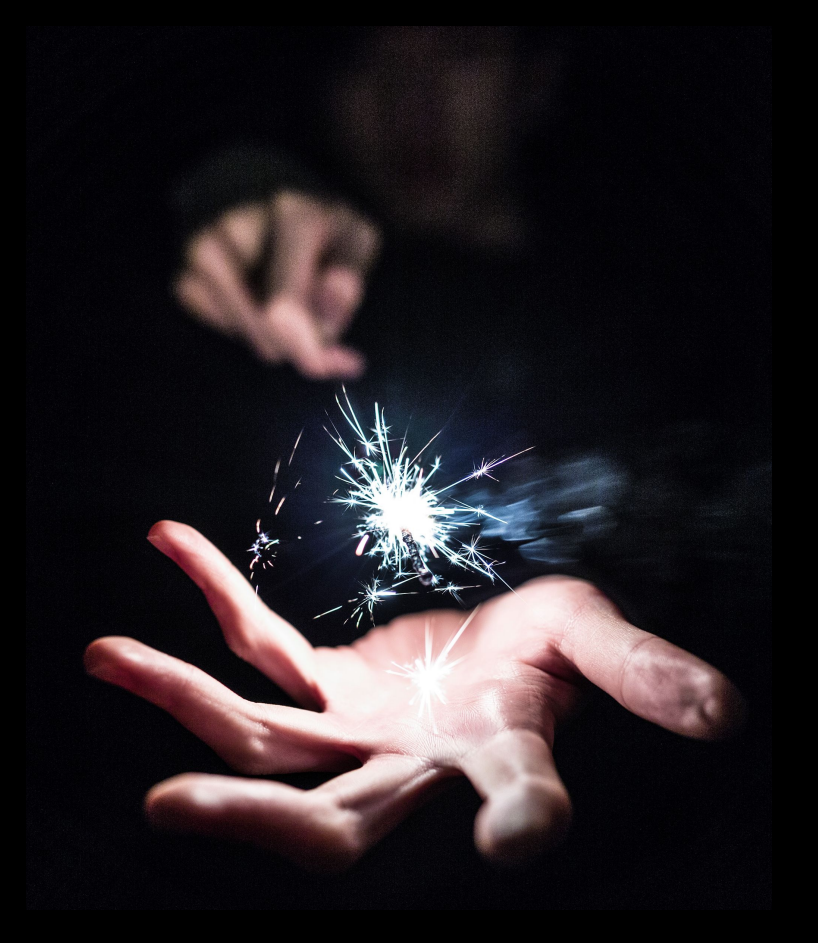

<u>youtube</u>

Photo by <u>Unsplash</u>

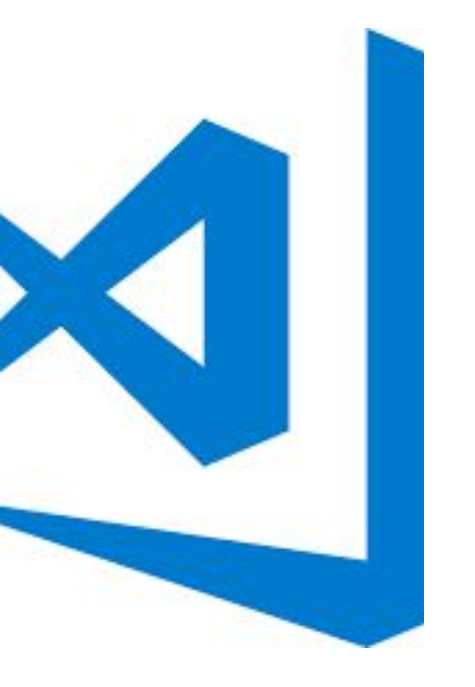

## Status

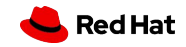

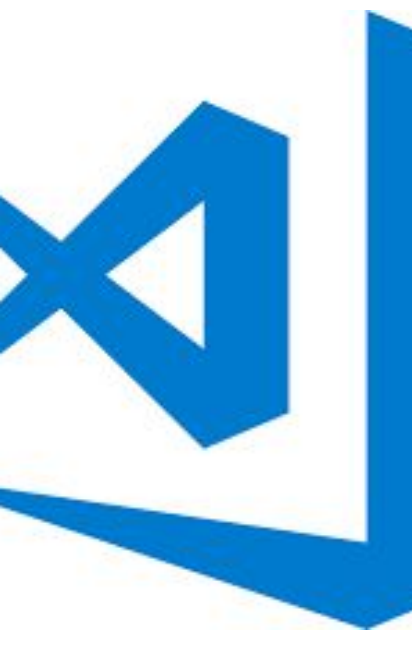

### https://che-incubator.github.io/vscode-theia-comparator/status.html

|                                             | Theia                                                                                                    | Theia        | Theia        | VSCode   | VSCode     | VSCode       | VSCode                                                                                                    | VSCode                                                                                                    |
|---------------------------------------------|----------------------------------------------------------------------------------------------------|--------------|--------------|----------|------------|--------------|----------------------------------------------------------------------------------------------------|----------------------------------------------------------------------------------------------------|
|                                             | master                                                                                                    | v0.11.0      | v0.10.0      | master   | 1.39.2     | 1.38.1       | 1.37.1                                                                                                    | 1.36.1                                                                                                    |
| namespace/root                              |                                                                                                    |              |              |          |            |              |                                                                                                    |                                                                                                    |
| Θ Breakpoint                                | ×                                                                                                    | ×            | ×            | ~        | ~          | ~            | ×                                                                                                    | ×                                                                                                    |
| constructor(enabled/condition/hitCondition/ | ×                                                                                                    | ×            | ×            | ×        | ×          | ×            | ×                                                                                                    | ×                                                                                                    |
| id                                          | ×                                                                                                    | ×            | ×            | ×        | ×          | ×            | ×                                                                                                    | ×                                                                                                    |
| enabled                                     | ×                                                                                                    | ×            | ×            | ~        | ×          | ×            | ×                                                                                                    | ×                                                                                                    |
| condition                                   | ×                                                                                                    | ×            | ×            | ×        | ×          | ×            | ×                                                                                                    | ×                                                                                                    |
| hitCondition                                | $\sim$                                                                                                    | ×            | ×            | ×        | ×          | ×            | ×                                                                                                    | <ul> <li>Image: A second second s</li></ul> |
| logMessage                                  | ×                                                                                                    | ×            | ×            | ×        | ×          | ×            | ×                                                                                                    | <ul> <li>Image: A second second s</li></ul> |
| BreakpointsChangeEvent                      | ×                                                                                                    | ×            | ×            | ×        | ×          | ×            | ×                                                                                                    | <ul> <li>Image: A second second s</li></ul> |
| added                                       | ×                                                                                                    | ×            | ×            | ×        | ×          | ×            | ×                                                                                                    | <ul> <li>Image: A second second s</li></ul> |
| removed                                     | ×                                                                                                    | ×            | ×            | ×        | ×          | ×            | ×                                                                                                    | ×                                                                                                    |
| changed                                     | ×                                                                                                    | ×            | ×            | ~        | ×          | ×            | ×                                                                                                    | ×                                                                                                    |
| CancellationToken                           | V                                                                                                    | ×            | ×            | ~        | ×          | ×            | <ul> <li>Image: A set of the set of the</li></ul> | ×                                                                                                    |
| isCancellationRequested                     | 1                                                                                                    | ×            | ×            | ~        | ×          | ×            | ×                                                                                                    | ×                                                                                                    |
| onConcellationRequested                     | V                                                                                                    | ×            | ×            | ~        | ×          | ×            | ×                                                                                                    | ×                                                                                                    |
| CancellationTokenSource                     | V                                                                                                    | ×            | ×            | ~        | ~          | ~            | ×                                                                                                    | ¥                                                                                                    |
| constructor()                               | 1                                                                                                    | 4            | ×            | ~        | ~          | ~            | ×                                                                                                    | 1                                                                                                    |
| taken                                       | 4                                                                                                    | 4            | 4            | ~        | ~          | ~            | ×                                                                                                    | ×                                                                                                    |
| concol                                      | ~                                                                                                    | 1 - C        | 4            | 4        | 4          | 4            | 4                                                                                                    | 4                                                                                                    |
| diapage                                     | 4                                                                                                    | 1 - C        | 4            | 4        | 4          | 4            | 4                                                                                                    | 1                                                                                                    |
|                                             | 4                                                                                                    | 19 - C       | 1            | 1        | 1          | 1            | 19 - C                                                                                                    | 1                                                                                                    |
|                                             | 1                                                                                                    | 19 - C       | ×            |          | 1          | 19 - C       | <u> </u>                                                                                                    | <u> </u>                                                                                                    |
| Clipboard                                   | 1                                                                                                    | - U          | ×            | 2        | - <u>-</u> | - <u>-</u>   | - U                                                                                                    | <u> </u>                                                                                                    |
| readiext                                    | 1                                                                                                    | - U          | ×            | <u> </u> | - U        | - <u>-</u>   | - U                                                                                                    | <u> </u>                                                                                                    |
| O Contraction                               | <u> </u>                                                                                                    | - U          |              | <u> </u> | <u> </u>   | <u> </u>     | - U                                                                                                    | <u> </u>                                                                                                    |
| G CodeAction                                | 1. J. J. J. J. J. J. J. J. J. J. J. J. J.                                                                                                    | - <u>)</u>   | - 12         | 1 J      | - <u>-</u> | - <u>-</u>   | - <u>-</u>                                                                                                    | - <u>-</u>                                                                                                    |
| constructor(title/kind)                     | 1. A. A. A. A. A. A. A. A. A. A. A. A. A.                                                                                                    | - U          | - 14         | 1.1      | - U        | - <u>1</u>   | - <u>1</u>                                                                                                    | - D                                                                                                    |
| title                                       | 10 - C                                                                                                    | - <u>)</u>   | - <u>)</u>   | 1. J.    | - <u>1</u> | - Č          | - <u> </u>                                                                                                    |                                                                                                    |
| edit                                        |                                                                                                    | - <u>1</u>   | - Č.         |          | - Č        | - X-         | - Č                                                                                                    |                                                                                                    |
| diagnostics                                 | 1. Ale 1. Ale 1. | - <u>1</u>   | - Č.         | Č.       |            |              | - X-                                                                                                    |                                                                                                    |
| command                                     | 1. Ale 1. Ale 1. | - Č          | - X-         |          |            | Č.           | - X-                                                                                                    |                                                                                                    |
| kind                                        | Č.                                                                                                    |              | - č          | Č.       | Č.         | Č.           |                                                                                                    |                                                                                                    |
| isPreferred                                 | <u>^</u>                                                                                                    | <u></u>      | <u>^</u>     | Ň,       | Ť.         | Ť.           | ×.                                                                                                    | ×.                                                                                                    |
| OcodeActionContext                          | ×.                                                                                                    | - <b>X</b> . | - <b>*</b> . | ×.       | ×.         | ×.           | ×.                                                                                                    | ×.                                                                                                    |
| diagnostics                                 | ×.                                                                                                    | ×.           | Ť.           | ×.       | ×.         | Ť.           | Ť.                                                                                                    | ×.                                                                                                    |
| only                                        | ×.                                                                                                    | - ×.         | ×.           | ×.       | ×.         | ×.           | ×.                                                                                                    | ×.                                                                                                    |
| G CodeActionKind                            | ×.                                                                                                    | - <b>X</b>   | - <b>*</b> . | ×.       | ×.         | - <b>*</b> . | ×.                                                                                                    | ×.                                                                                                    |
| constructor(value)                          | ×.                                                                                                    | ×.           | ×.           | ×.       | ×.         | ×.           | ×.                                                                                                    | ×.                                                                                                    |
| value                                       | ×                                                                                                    | ×            | ×            | ×.       | ×          | ×            | ×                                                                                                    | ×                                                                                                    |
| append                                      | ×                                                                                                    | ×            | ×            | ×        | ~          | ×            | ×                                                                                                    | ×                                                                                                    |
| intersects                                  | ×                                                                                                    | ×            | ×            | ×        | ×          | ×            | ×                                                                                                    | ×                                                                                                    |
| contains                                    | ×                                                                                                    | ×            | ×            | ×        | ×          | ×            | ×                                                                                                    | ×                                                                                                    |
| CodeActionProvider                          | ×                                                                                                    | ×            | ×            | ~        | ×          | ×            | ×                                                                                                    | ×                                                                                                    |
| provideCodeActions                          | ×                                                                                                    | ×            | ×            | ~        | ×          | ×            | ×                                                                                                    | ×                                                                                                    |
| CodeActionProviderMetadata                  | ×                                                                                                    | × .          | ×            | × .      | ×          | ×            | ×                                                                                                    | ×                                                                                                    |
| providedCodeActionKinds                     | ×                                                                                                    | ×            | ×            | ×        | ×          | ×            | ×                                                                                                    | ×                                                                                                    |
| G CodeLens                                  | ×                                                                                                    | ×            | ×            | ×        | ×          | ×            | ×                                                                                                    | ×                                                                                                    |
| constructor(range/command)                  | ×                                                                                                    | ×            | ×            | ×        | ×          | ×            | ×                                                                                                    | ×                                                                                                    |
| range                                       | ×                                                                                                    | ×            | ×            | ×        | ×          | ×            | ×                                                                                                    | ×                                                                                                    |

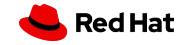

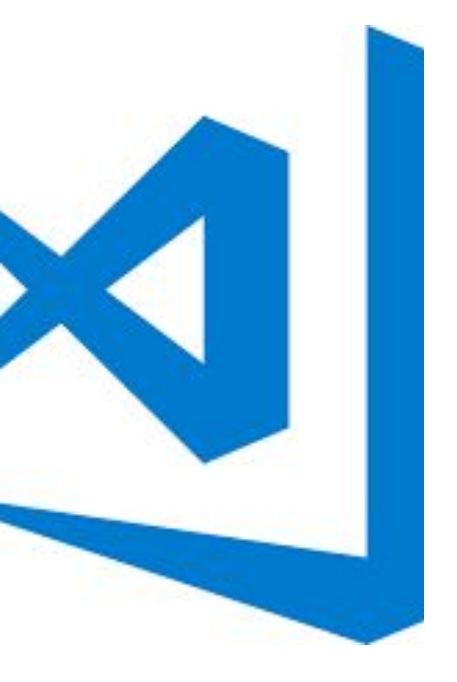

## Theia-vscodecov checker

https://github.com/theia-ide/theia-vscodecov

\$ cd my-vscode-extension \$ npx theia-vscodecov

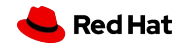

# Conclusion

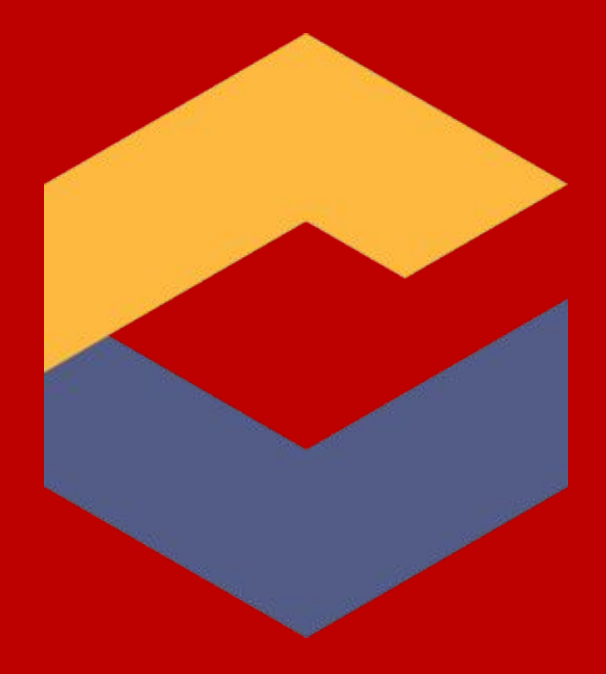

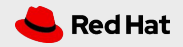

## Get started with Eclipse Che

## Sources

github.com/eclipse/che

## Dev List che-dev@eclipse.org

DOCS http://eclipse.org/che/docs

# Mattermost

https://mattermost.eclipse.org

# Try it out : <u>https://che.openshift.io</u>

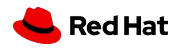

# Thank you

- Red Hat is the world's leading provider of
- enterprise open source software solutions.
- Award-winning support, training, and consulting
- services make
- Red Hat a trusted adviser to the Fortune 500.

Inkedin.com/company/red-hatInkedin.com/company/red-hatInkedin.com/user/RedHatVideosInkedin.com/user/RedHatVideosInkedin.com/redhatincInter.com/RedHat

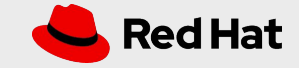